L'utilisation de votre code d'accès est unique et vous permet aussi d'obtenir un exemplaire gratuit du e-book StrengthsFinder 2.0, qui vous aidera à comprendre le contexte de création du test et les 34 thèmes de talents.

Pour télécharger le e-book, entrez dans votre compte et cliquez sur *Download My E-Book* sur votre tableau de bord.

Cet e-book ainsi que l'ensemble des ressources auxquelles vous avez accès sur le site Gallup Strengths Center sont en anglais.

> Pour en savoir plus et exploiter vos resultats, contactez Agathe Pin, CPCC-ACC <u>agathe@a-little-bit-stronger.com</u>

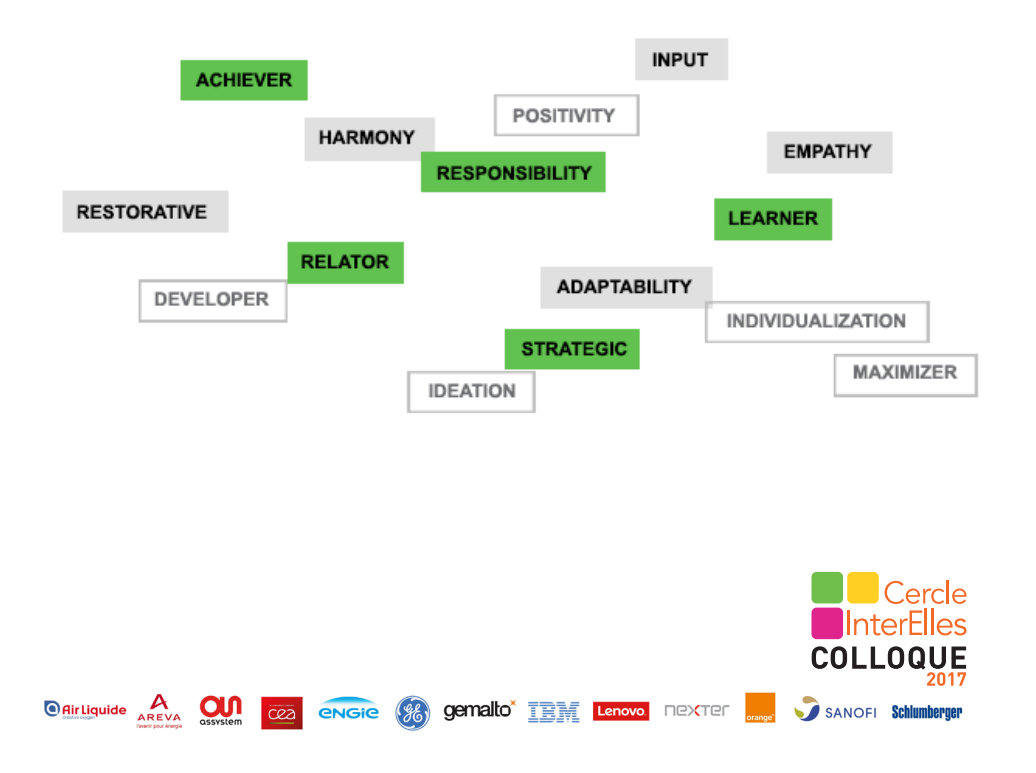

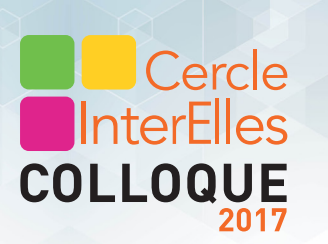

## Kit de démarrage Leadership au Naturel

Passez le test et (re)-découvrer vos talents !

1. Rendez-vous sur :

https://www.gallupstrengthscenter.com/Register/en-US/Index Ce site est en anglais mais le test ne le sera pas, vous pourrez le prendre en français (possibilité donnée juste au seuil du test).

- 2. Cliquez sur *Sign in*, puis *Register now* pour créer votre compte Gallup Strengths Center.
- Cliquez sur Buy products et achetez un code "Top 5 Strengths access" à 15€.

Vous pourrez alors prendre le test Clifton StrengthsFinder.

Prévoyez 35 minutes de temps ininterrompu et **prenez le test dans** votre langue maternelle.